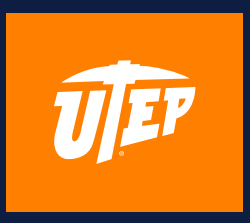

# SCHEDULE INFORMATION GUIDE

### ACCESS Schedule Information

**STEP1** 

my.utep.edu

and select

"Goldmine"

Visit

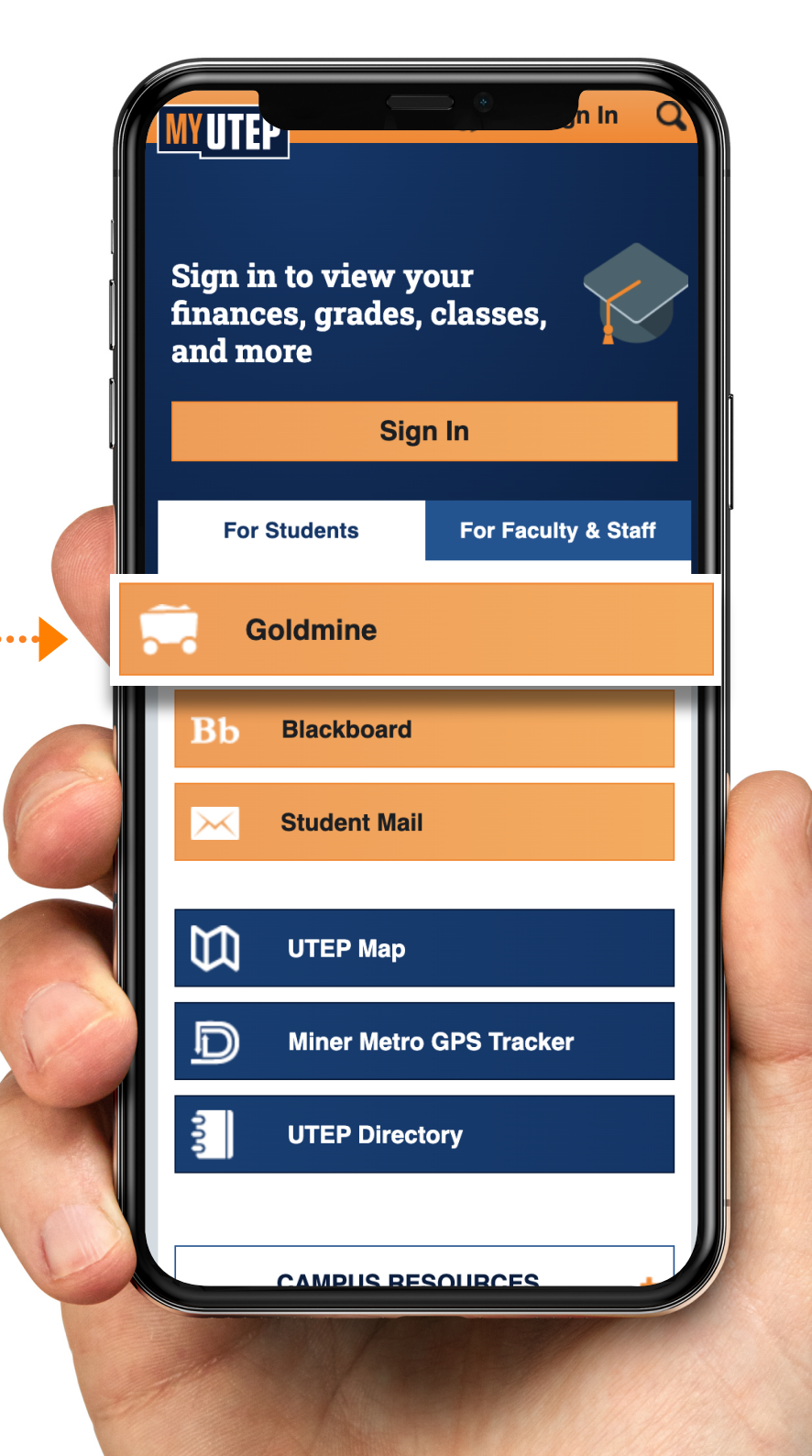

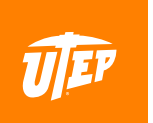

### ACCESS Schedule Information

#### STEP 2

#### Enter your UTEP credentials

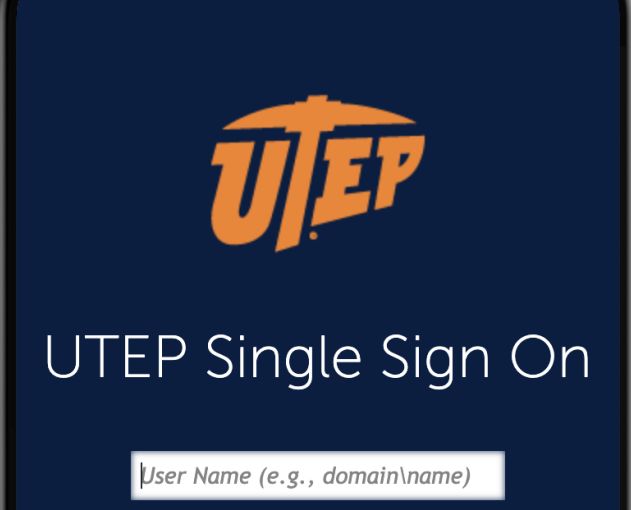

Password

New Account/Change Password

Log in

Unauthorized use of this system is prohibited. Usage may be subject to security testing and monitoring. Misuse is subject to criminal prosecution; and no expectation of privacy except as otherwise provided by applicable privacy laws. Use of this site is subject to UTEP's policies. Any use of this site not covered by UTEP policy is prohibited.

© 2020 Dell Inc. ALL RIGHTS RESERVED

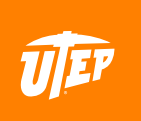

#### STEP 1

#### Once on the homepage of Goldmine, select "Registration"

**Personal Information** Faculty Services **Financial Aid** Search Go Welcome Last web access on M **Financial Aid** Apply for financial aid; Review the status of your financial aid applications **Faculty Services** Enter grades and registration overrides; View class lists and student info Registration Check your registration status; Add or drop classes; Display your class schedule. Student Invoice Please login to (" Pete's Payment Options to view current or anticipated Student Records View your holds, Display your grades and transcripts, generate a degree e Pete's Payment Options to review charges and payments. Tax Information View your 1098-T Tax Notification Payment Options Make a payment with a Credit Card or Web Check RELEASE: 8.9.1

© 2020 Ellucian Company L.P. and its affiliates.

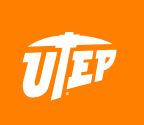

#### STEP 2

Select "Student Detail Schedule"

Personal Information **Faculty Services** Fin Search Go Registration To view further information on the Schedule of ( Select Term Register Add/Drop Classes Look-up Classes to Add Student Schedule by Dav & Time Student Detail Schedule **Registration Fee Assessment** Registration Time, Status, Academic Advis **Check Your Registration Status** Withdrawal Information Access Utep Bookstore **Miner Parking** Reserve and pay your parking permits online! Convenient pa North lots to the central campus. RELEASE: 8.9.1

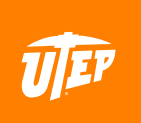

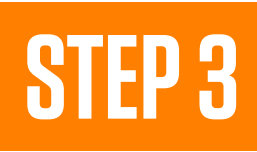

#### Select the "Fall 2020" term

| Personal Informat | tion Faculty Services Financial Aid |
|-------------------|-------------------------------------|
| Search            | Go                                  |
| Select Term       | · II.                               |
| Please select the | term for which you are registering  |
| Select a Term:    | Fall 2020 🗸                         |
| Submit            |                                     |
| RELEASE: 8.7.1    |                                     |
| © 2020 Ellucian C | Company L.P. and its affiliates.    |
|                   |                                     |
| >                 |                                     |
|                   |                                     |
|                   |                                     |
|                   |                                     |
|                   |                                     |
|                   |                                     |
|                   |                                     |
|                   |                                     |
|                   |                                     |
|                   |                                     |
|                   |                                     |
|                   |                                     |
| 27 34 1           |                                     |
|                   |                                     |
| and the second    |                                     |
|                   |                                     |

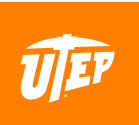

#### **STEP 4**

On this page, you will see a breakdown of your current course schedule. Under "**Scheduled Meeting Times**" you'll see a section titled "Where."

If your course says "On-line Course ONLINE", that specific course will be held 100% online. Your online course may meet virtually on specific days and times, so please check the "Time" section for each course.

If your course lists a specific classroom in the **"Where"** section, that course is either a hybrid or face-to-face.

Under "Description Text" you will see the course delivery details. This section will provide further information about how this course will be conducted.

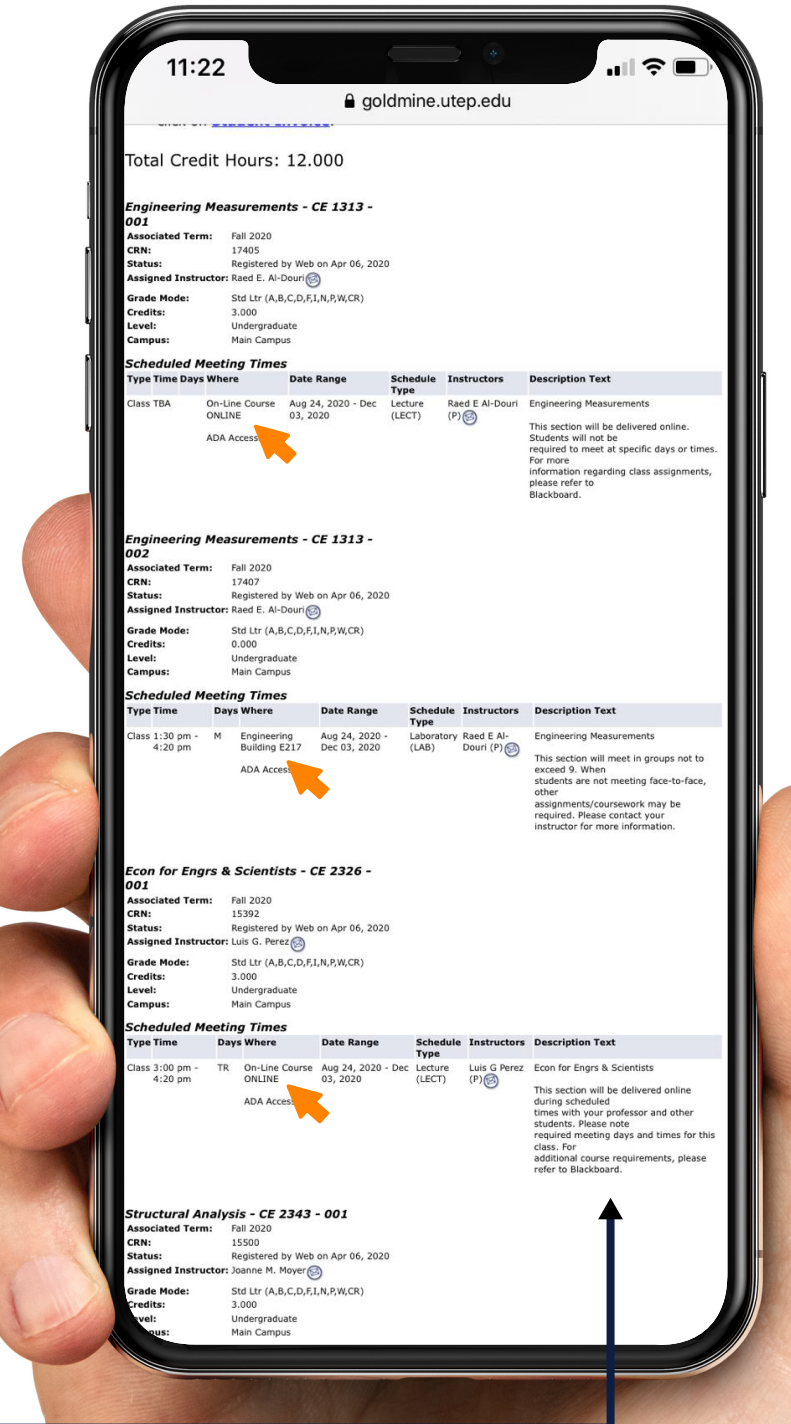

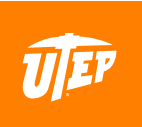

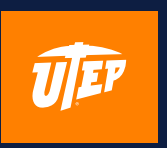

## HOW TO REVISE YOUR CURRENT COURSE SCHEDULE

### HOW TO REVISE YOUR CURRENT COURSE SCHEDULE

#### STEP 1

#### Return to the homepage of Goldmine, select "Registration"

**Personal Information** Faculty Services **Financial Aid** Search Go Welcome Mick R. Martinez. Last web access on M **Financial Aid** Apply for financial aid; Review the status of your financial aid applications; **Faculty Services** Enter grades and registration overrides; View class lists and student ir Registration Check your registration status; Add or drop classes; Display your class schedule. Student Invoice Please login to (" Pete's Payment Options to view current or anticipated cr Student Records View your holds, Display your grades and transcripts, generate a degree Pete's Payment Options to review charges and payments. Tax Information View your 1098-T Tax Notification Payment Options Make a payment with a Credit Card or Web Check RELEASE: 8.9.1 © 2020 Ellucian Company L.P. and its affiliates.

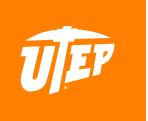

### HOW TO REVISE YOUR CURRENT COURSE SCHEDULE

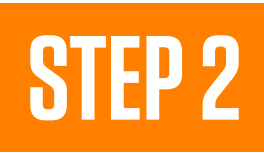

#### Select "Add/-Drop Classes"

Personal Information **Faculty Services** Fin Search Go Registration To view further information on the Schedule of Q Select Term Register Add/Drop Classes Look-up Classes to Add Student Schedule by Day & Time Student Detail Schedule **Registration Fee Assessment** Registration Time, Status, Academic Advis **Check Your Registration Status** Withdrawal Information Access Utep Bookstore **Miner Parking** Reserve and pay your parking permits online! Convenient pa North lots to the central campus. RELEASE: 8.9.1

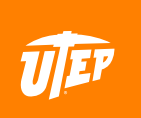

### HOW TO REVISE YOUR CURRENT COURSE SCHEDULE

#### **STEP 3**

From this screen, you will also be able to see your current course schedule. You may add/drop courses from this page.

| <form></form>                                                                                                    |        | Hor<br>Cer<br>For<br>pro<br>clic<br>htt<br>alia                 | w Do I Drop Al<br>nter or Registra<br>m. You may al<br>cess go to Imp<br>king on the fol<br>cps://academ<br>as=academic                                                                                                    | I My Classes<br>ation and Re<br>so submit y<br>portant Info<br>lowing web<br>nics.utep.edu<br>s.utep.edu | For Tl<br>cords<br>our red<br>rmation<br>site:<br>du/De<br>/regis | his Term? Visit<br>Office, and su<br>Juest via fax a<br>In located in th<br>fault.aspx?<br>trar     | the Enrollment Se<br>omit a Complete V<br>nd email. For deta<br>e Student Resourc                                | ervices<br>/ithdrawal<br>ils on this<br>ils block by                                                                                                    |
|----------------------------------------------------------------------------------------------------|--------|-----------------------------------------------------------------|----------------------------------------------------------------------------------------------------|----------------------------------------------------------------------------------------------------|-------------------------------------------------------------------|----------------------------------------------------------------------------------------------------|----------------------------------------------------------------------------------------------------|----------------------------------------------------------------------------------------------------|
| <form></form>                                                                                                    |        | For                                                             | information comprision comprision | oncerning Re<br>tep.edu/De                                                                               | efund l<br>efault.                                                | Policy, click on<br>aspx?tabid=                                                                     | the following web<br>74554                                                                                       | site:                                                                                                    |
| Current Schedule     Image: Distance     Image: Distance <th>U<br/>F</th> <th>Stucha<br/>(CA<br/>by<br/>Uni<br/>or l</th> <th>idents who nee<br/>airs should regi<br/>ASS) no later ti<br/>the last week<br/>ion East Room<br/>by visiting thei</th> <th>ed an access<br/>ster with th<br/>han the first<br/>n Septembe<br/>106, or can<br/>r website, <b>h</b></th> <th>ible cla<br/>e Cent<br/>week<br/>er for t<br/>be rea<br/>ttp://</th> <th>assroom or ac<br/>er for Accomm<br/>in April for Su<br/>he Spring Sen<br/>iched at 915.7<br/>sa.utep.edu</th> <th>cess to adjustable<br/>iodations and Sup<br/>mmer and Fall Ser<br/>iester. CASS is loc<br/>47.5148 or at CAS<br/>cass</th> <th>tables or<br/>port Services<br/>nesters, or<br/>ated in<br/>SS@utep.edu</th>                                                                                                    | U<br>F | Stucha<br>(CA<br>by<br>Uni<br>or l                              | idents who nee<br>airs should regi<br>ASS) no later ti<br>the last week<br>ion East Room<br>by visiting thei                                                                                                    | ed an access<br>ster with th<br>han the first<br>n Septembe<br>106, or can<br>r website, <b>h</b>        | ible cla<br>e Cent<br>week<br>er for t<br>be rea<br>ttp://        | assroom or ac<br>er for Accomm<br>in April for Su<br>he Spring Sen<br>iched at 915.7<br>sa.utep.edu | cess to adjustable<br>iodations and Sup<br>mmer and Fall Ser<br>iester. CASS is loc<br>47.5148 or at CAS<br>cass | tables or<br>port Services<br>nesters, or<br>ated in<br>SS@utep.edu                                                                                                    |
| Statur       Anton       Chill Subj C.C.       232 003 Undergranduat 3.000 PM (Link)       The form of the stature of the stature of t                                                                    |        | Curren                                                          | t Schedule                                                                                                    |                                                                                                    |                                                                   |                                                                                                    |                                                                                                    |                                                                                                    |
| By We be many states of the states of the state            | 4      | Status A                                                        | Action                                                                                                    | CRN<br>1539                                                                                              | Subj Cr                                                           | se Sec Level<br>26 001 Undergraduate                                                                | Cred Grade Mode<br>3.000 Std Ltr                                                                                 | Title<br>Econ for Engrs &                                                                                                    |
| National and the second second sec    |        | by Web on<br>Apr 06,<br>2020                                    | +                                                                                                    |                                                                                                    |                                                                   |                                                                                                    | (A,B,C,D,F,I,N,P,W,CR                                                                                            | 1) ScientistsThis section will be<br>delivered online during<br>scheduledtimes with your<br>professor and other students.<br>Please noterrequired meeting<br>days and times for this class.<br>Foradditional course<br>requirements, please refer to                |
| Registered market in the second second secon |        | Registered<br>by Web on<br>Apr 06,<br>2020                      | None                                                                                                    | 1550                                                                                                    | 0 CE 23                                                           | 43 001 Undergraduate                                                                                | 3.000 Std Ltr<br>(A,B,C,D,F,I,N,P,W,CR                                                                           | Blackboard.<br>Structural AnalysisThis<br>) section will be delivered<br>online. Students will not<br>berequired to meet at specifi<br>days or times. For<br>moreinformation regarding                                                                              |
| reprint minimum 16244 GEOL 3.321 003 Undergranduate 0.000 GE UT (A.C.O.M.L.M.YELC) Cale of the function of the function                                        |        | Registered<br>by Web on<br>Apr 06,<br>2020                      | None                                                                                                    | 1624                                                                                                    | 2 GEOL 33                                                         | 21 001 Undergraduate                                                                                | 3.000 Std Ltr<br>(A,B,C,D,F,I,N,P,W,CR                                                                           | Cass assignments, prease<br>refer toBlackboard.<br>Geology for EngineersThis<br>) class will be delivered in a<br>hybrid format and willmeet<br>once per week. Social<br>distancing will be<br>observed.Please contact your<br>instructor for additional            |
| Registered Image: Base of the set of the set o                     |        | Registered<br>by Web on<br>Apr 06,<br>2020                      | None                                                                                                    | 1624                                                                                                    | 4 GEOL 33                                                         | 21 003 Undergraduate                                                                                | 0.000 Std Ltr<br>(A,B,C,D,F,I,N,P,W,CR                                                                           | meetinginformation.<br>Geology for EngineersThis<br>) section will meet in groups<br>not to exceed 5.<br>Whenstudents are not<br>meeting face-to-face,<br>otherassignments/courseword<br>may be required. Please<br>contact yourinstructor for<br>more information. |
| Registrate (mem       1/497 Cl       1/31 002 Undergraduate 0.000 Statu       Departing memory models of the status of the status of the sta                                                           |        | Registered<br>by Web on<br>Apr 06,<br>2020                      | None                                                                                                    | 1740                                                                                                    | 5 CE 13                                                           | 13 001 Undergraduate                                                                                | 3.000 Std Ltr<br>(A,B,C,D,F,I,N,P,W,CR                                                                           | Engineering<br>) MeasurementsThis section<br>will be delivered online.<br>Students will not berequired<br>to meet at specific days or<br>times. For moreinformation<br>regarding class assignments,<br>please refer toBlackboard.                                   |
| Exal Credit Hours: 12.000         Bing Hours: 20.000         Bing Hours: 20.000         Bing Hours: 20.000         Bing Hours: 20.000         Crear gour books now:         Add Classes Worksheet         Cites         Output: Changes: Class Search: Reset:         [ View Holds ]         ReLASE: 8.7.1                                                                                                    |        | Apr 06,<br>2020                                                 | None                                                                                                    | 1740                                                                                                    | / CE 13                                                           | 13 UO2 Undergraduate                                                                                | (A,B,C,D,F,I,N,P,W,CR                                                                                            | Engineering<br>) MeasurementsThis section<br>will meet in groups not to<br>exceed 9. Whenstudents are<br>not meeting face-to-face,<br>otherassignments/coursework<br>may be required. Please<br>contact yourinstructor for<br>more information.                     |
| Order your books novel Add Classes Worksheet Crive Usubmit Changes Class Sourch Reset: [View Holds ] RELEASE: 8.7.1                                                                                                    |        | Total Credit<br>Billing Hour<br>Minimum H<br>Maximum H<br>Date: | Hours: 12.000<br>s: 12.000<br>ours: 0.000<br>fours: 21.000<br>Jul 08, 2020 1                                                                                                    | l:54 am                                                                                                  |                                                                   |                                                                                                    |                                                                                                    |                                                                                                    |
| Add Classes Worksheet  CMvs  Gubmit Changes Class Search Reset  [ View Holds ]  RELASE: 8.7.1                                                                                                    |        | Order you                                                       | ar books now!                                                                                                    | aat                                                                                                    |                                                                   |                                                                                                    |                                                                                                    |                                                                                                    |
| Submit Changes Class Search Reset<br>[ View Holds ]<br>RELASE: 8.7.1                                                                                                    |        | Add Cl                                                          | asses worksr                                                                                                    | ieet                                                                                                    |                                                                   |                                                                                                    |                                                                                                    |                                                                                                    |
| Submt Changes     Cass Search     Reset       [ View Holds ]       RELEASE: 8.7.1                                                                                                    |        |                                                                 |                                                                                                    |                                                                                                    |                                                                   |                                                                                                    |                                                                                                    |                                                                                                    |
| [ View Holds ]                                                                                                    |        | Submit Cl                                                       | hanges Class Sear                                                                                                    | ch) (Reset)                                                                                              |                                                                   | and the second                                                                                      |                                                                                                    |                                                                                                    |
|                                                                                                    |        | RELEASE: 8                                                      | 8.7.1                                                                                                    |                                                                                                    | [ Vie                                                             | w Holds ]                                                                                           |                                                                                                    |                                                                                                    |
|                                                                                                    |        |                                                                 |                                                                                                    |                                                                                                    |                                                                   |                                                                                                    |                                                                                                    |                                                                                                    |
|                                                                                                    |        |                                                                 |                                                                                                    |                                                                                                    |                                                                   |                                                                                                    |                                                                                                    |                                                                                                    |
|                                                                                                    |        |                                                                 |                                                                                                    |                                                                                                    | /                                                                 |                                                                                                    |                                                                                                    |                                                                                                    |

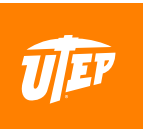